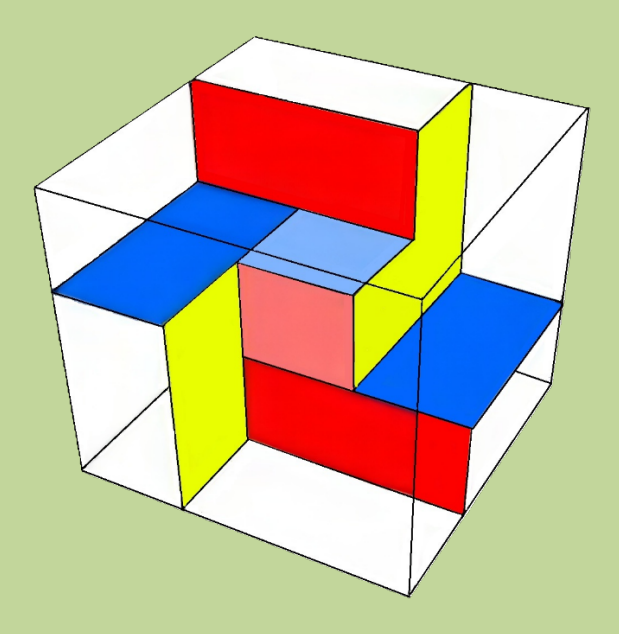

# By CCSoft

# Manuale d'uso

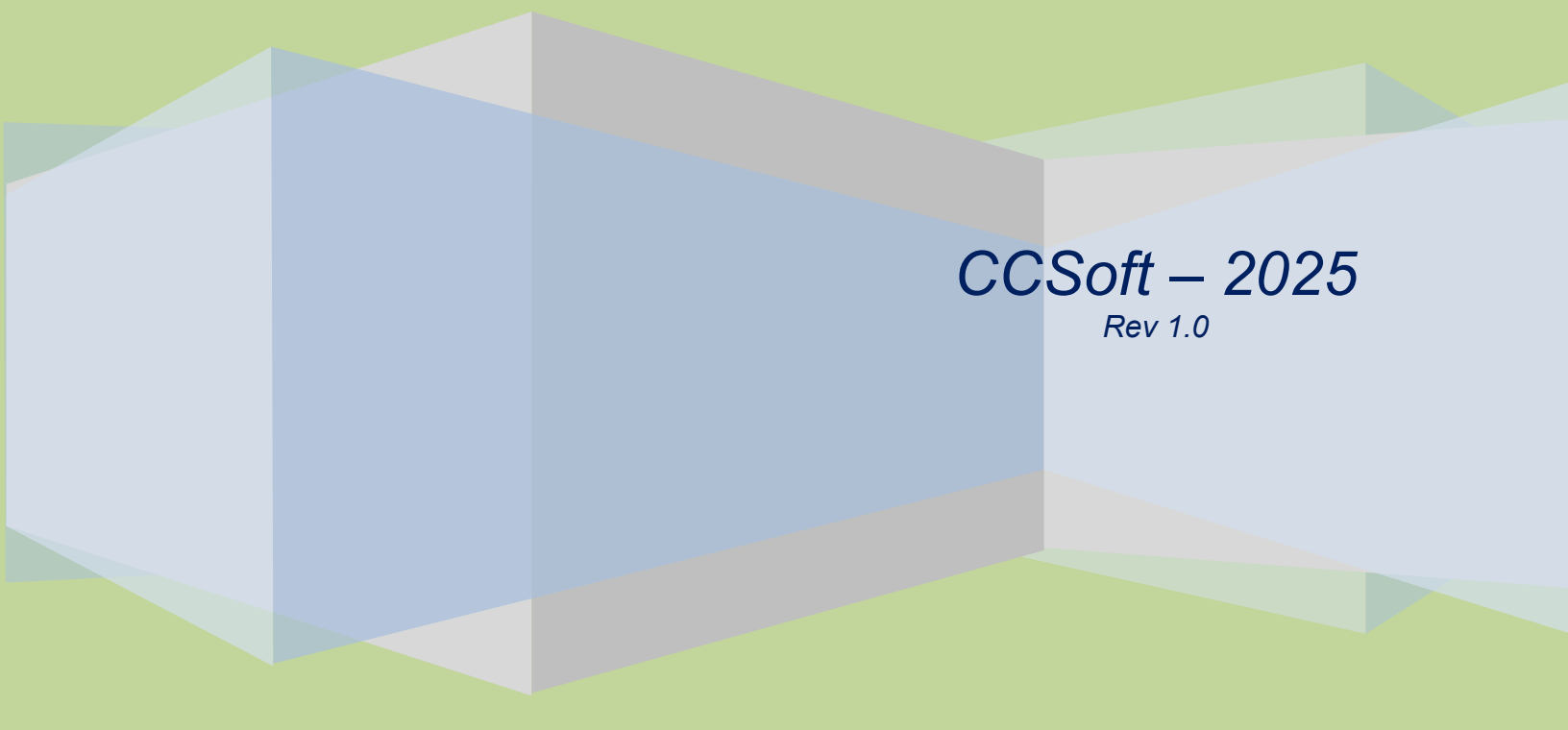

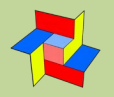

| AlgoPower 2.5 by CCSoft                                                                                                    | _ | ×  |
|----------------------------------------------------------------------------------------------------|---|----|
| Estrazioni AlgoPower 2.5 Metodo sommativo per ambi by Nelson Strumenti ?                                                                                                    |   |    |
| Ultima estrazione memorizzata :       n. 4 del 07/01/2025         Image: Scarica aggiornamento archivio Lotto da internet         Restrizioni attive in ricerche statistiche:       Nessuna         Cambia |   |    |
| 08/01/2025 17:50                                                                                                    |   | // |

Oltre alla metodologia principale <u>AlgoPower 2.5</u> e al metodo bonus <u>Metodo sommativo per ambi by Nelson</u> sono presenti anche funzionalità di base che ci permetteranno di aggiornare e consultare gli archivi delle estrazioni del lotto a partire dal 7/1/1871

#### **INDICE DEL MANUALE**

- Menù estrazioni
  - o Inserimento/modifica
  - o <u>Consultazione</u>
  - o <u>Tabella</u>
  - o Aggiorna da file
  - o Aggiorna da internet
  - o Esporta archivi
  - o Stampa
- AlgoPower 2.5
- Metodo sommativo by Nelson
- Menù Strumenti
  - o Restrizioni di ricerca
  - o <u>Opzioni</u>
  - o Sito web CCSoft
  - o Url predefinita
  - o <u>Colori</u>
  - o Ripristino pannelli

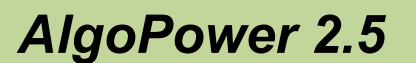

# MENU' ESTRAZIONI

### Inserimento/modifica estrazioni

La procedura permette l'inserimento manuale delle singole estrazioni, calcolando automaticamente la data in base ai giorni estrazione (martedì, giovedì e sabato), scelti nella scheda **opzioni** richiamabile dalla maschera di inserimento.

Per inserire una nuova estrazione: fare clic su <**Nuova Estrazione**> quindi inserire i numeri uno alla volta e, in caso di anticipo o posticipo dell'estrazione, modificare la data con le frecce destra e sinistra; a questo punto cliccare su <**Memorizza**>

In alternativa è possibile incollare nella casella apposita una serie di numeri precedentemente memorizzata negli appunti: si può ad esempio copiare tali numeri da internet, su uno dei siti che pubblicano regolarmente le estrazioni.

Per copiare una serie di numeri negli appunti è necessario posizionarsi con il cursore in alto a sinistra sulla tabella che contiene i numeri da copiare, quindi tenendo premuto il tasto sinistro del mouse trascinarlo in basso a destra, fino a quando tutti i numeri risultano evidenziati; a questo punto lasciare il tasto del mouse e premere **<CTRL+C**>, quindi posizionarsi nella casella di input, premere **<CTRL+V**> e cliccare su **<Inserisci>** quindi **<Memorizza**>

É sempre possibile correggere eventuali memorizzazioni errate posizionandosi, con le frecce oppure con il comodo slider, sull'estrazione desiderata, quindi cliccare su **Correggi**>, apportare le modifiche desiderate e cliccare **Amemorizza** 

Una volta terminata l'immissione, il programma verifica che siano stati inseriti correttamente tutti i numeri e che non ne esistano di uguali su di una stessa ruota.

Può anche succedere che una estrazione prevista per il tal giorno, non venga effettuata: in tal caso bisognerà memorizzare ugualmente l'estrazione, lasciando tutte le caselle in bianco (il programma chiederà conferma); se invece viene posticipata o anticipata è necessario modificare la data, premendo le frecce destra (per aumentare) o sinistra (per diminuire), accanto alla data.

## Consultazione estrazioni

Per consultare le estrazioni in archivio fare clic sui pulsanti con le frecce accanto alla data

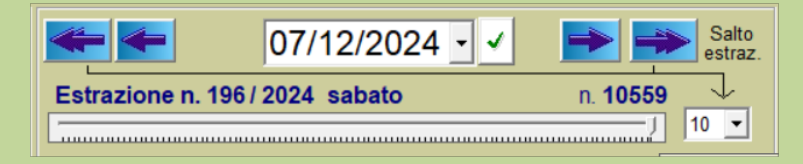

E' possibile inserire direttamente la data desiderata oppure cliccare per usufruire di un pratico calendario. (le frecce singole spostano di +/- una estrazione le frecce doppie spostano di +/- il numero di estrazioni indicato nella casella a discesa (variabile da 10 a 100 estrazioni) oppure **utilizzare lo slider** Cliccando sui nomi delle ruote singole (pulsanti con fondo azzurro)

| Bari   | Cagliari | Firenze | Genova | Milano  | Tutte     |
|--------|----------|---------|--------|---------|-----------|
| Napoli | Palermo  | Roma    | Torino | Venezia | Nazionale |

si visualizzano 10 estrazioni alla volta; è possibile visualizzare in tempo reale i vari gruppi (decine - cadenze - figure...) cliccando sui pulsanti con fondo marrone corrispondente e sui numeri disponibili (pulsanti con fondo verde) a seconda del tipo di visualizzazione scelta.

Possiamo cliccare sul nome della ruota (ad esempio Palermo 67 31 32 11 60 Somma 21 ), oppure sulla data se stiamo visualizzando 10 estrazioni di una ruota singola, per visualizzare la somma fuori 90 dei 5 estratti.

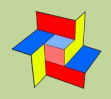

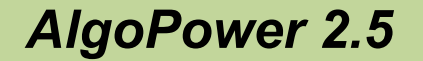

Cliccando sul menù "Trova..." (in alto a sinistra) possiamo evidenziare, in tempo reale, nel quadro estrazionale: - fino a 6 somme contemporaneamente (con o senza il "fuori 90")

- fino a 6 distanze contemporaneamente

- numeri a scelta dell'utente

Tutte le ricerche sono comprensive di un elenco riepilogativo.

Il pulsante serve per **restringere il pannello** per la visualizzazione del solo quadro estrazionale: possiamo affiancare più quadri estrazionali (ogni volta che si clicca, nel menù principale di AlgoPower, su "Estrazioni/consulta" appare un nuovo pannello indipendente dai precedenti

Cliccando sul menù "Visualizza..." abbiamo la possibilità di vedere il riquadro riepilogativo (che viene mostrato ad esempio su "numeri ripetuti", "Ambi ripetuti" ecc.

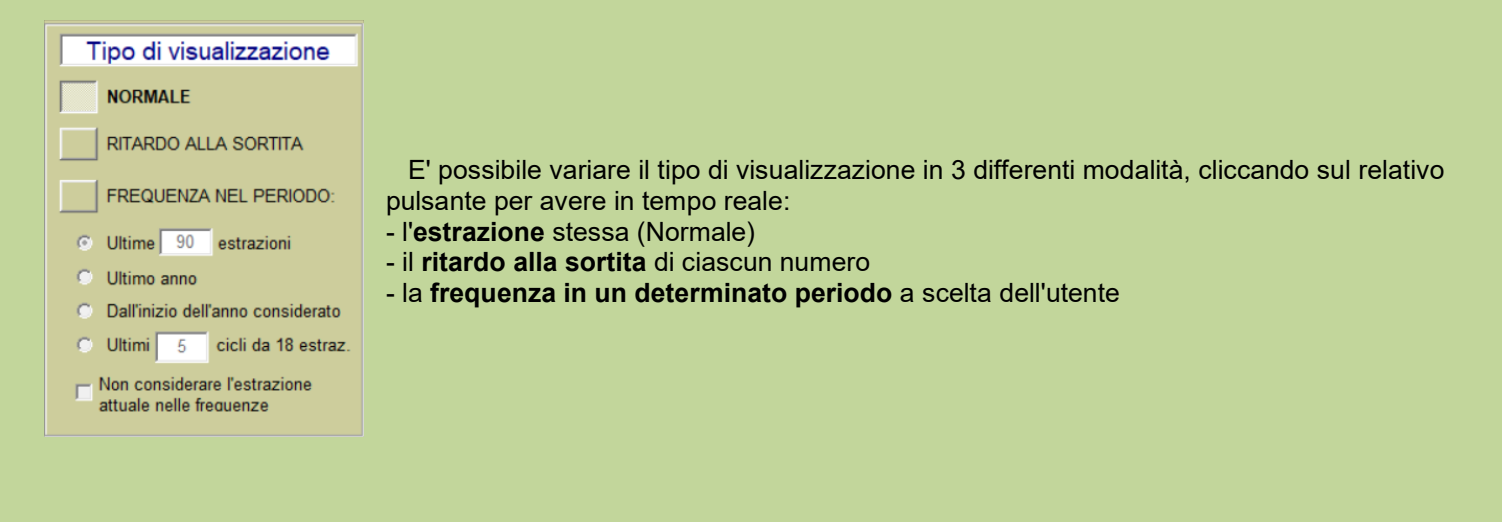

| Ciclometria                |
|----------------------------|
| Grafici somme e distanze   |
| Somma> 90 Fuori 90 Isotopi |
| Somme uguali isotope       |
| Distanza> 45 🗂 Isotopi     |
| Distanze uguali isotope    |
|                            |
|                            |

Nel riquadro Ciclometria abbiamo la possibilità di:

visualizzare una tabella con i dettagli di somme e distanze dell'estrazione corrente, con la possibilità di creare grafici che evidenziano in maniera intuitiva le variazioni dei parametri.
trovare 2 numeri di somma a nostra scelta, anche isotopi, se spuntiamo l'apposita casella direttamente nel quadro estrazionale

- trovare un quadrato di somme uguali ed isotope direttamente nel quadro estrazionale

- trovare 2 numeri di distanza a nostra scelta, anche isotopi, se spuntiamo l'apposita casella direttamente nel quadro estrazionale

- trovare un quadrato di distanze uguali ed isotope direttamente nel quadro estrazionale

E' disponibile anche una serie di pulsanti con fondo grigio che analizzano l'estrazione mostrando:

| Numeri ripetuti     | Ambi ripetuti           | Ultimo ritardo => 100 |
|---------------------|-------------------------|-----------------------|
| Usciti su 90        | Non usciti su 90        | Pari-dispari          |
| Usciti scorsa estr. | Non usciti scorsa estr. | . 1 - X - 2           |

- numeri ripetuti, anche isotopi
- ambi ripetuti, anche isotopi
- numeri usciti con ritardo impostabile a piacere
- estrazioni in formato 1-x-2 a seconda della trentina di appartenenza
- usciti su 90
- non usciti su 90

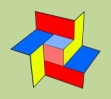

#### - pari e dispari

- usciti la scorsa estrazione

- non usciti la scorsa estrazione

Le diverse formazioni che possiamo visualizzare direttamente nel quadro estrazionale sono:

| Cadenza Decina<br>Figura Quindicina               | Estrazioni<br>ordinate | Complementari<br>Simmetrici | <ul> <li>Cadenze</li> <li>Decine</li> <li>Figure</li> </ul> |
|---------------------------------------------------|------------------------|-----------------------------|-------------------------------------------------------------|
| <u>0 1 2 3 4</u>                                  | .∎± Esci               | Radicali                    | <ul><li>Quindicine</li><li>Complementari</li></ul>          |
| 5     6     7     8     9       Nessuna selezione | _                      | Gemelli<br>Vertibili        | <ul> <li>Simmetrici</li> <li>Quartine radical</li> </ul>    |
| 🗶 Annulla                                         | 2                      | Terzine simm.               | <ul><li>Gemelli</li><li>Vertibili</li></ul>                 |

É possibile visualizzare tutte le estrazioni (anche ordinate, spuntando l'apposita casella), indipendentemente dalla impostazione iniziale di gestione degli archivi.

## Tabella estrazioni

| Elenco estrazion                                                             | Elenco estrazioni – D X                                                                                                    |                                                                                                    |                                                                     |                                                                  |                                                                                                    |                                                                   |                                                   |                                                                                                    |                                                                      |                                                                     |                                                                    |                            |  |
|------------------------------------------------------------------------------|----------------------------------------------------------------------------------------------------|----------------------------------------------------------------------------------------------------|---------------------------------------------------------------------|------------------------------------------------------------------|----------------------------------------------------------------------------------------------------|-------------------------------------------------------------------|---------------------------------------------------|----------------------------------------------------------------------------------------------------|----------------------------------------------------------------------|---------------------------------------------------------------------|--------------------------------------------------------------------|----------------------------|--|
| Indice annuale                                                               | Bari                                                                                                    | Cagliari                                                                                                    | Firenze                                                             | Genova                                                           | Milano                                                                                                    | Napoli                                                            | Palermo                                           | Roma                                                                                                    | Torino                                                               | Venezia                                                             | Nazionale                                                          | N. estr.                   |  |
| 28/12/2023 Gio 18<br>29/12/2023 Ven 18                                       | 30         20         56         18         54         64           31         5         65         64         85         57                                                                      | 13 71 43 70 78<br>62 52 7 68 28                                                                                                    | 58 13 29 32 20<br>90 67 8 28 41                                     | 82 72 3 80 25<br>43 70 73 90 69                                  | 78 42 72 53 88<br>48 6 35 20 62                                                                                                    | 63 30 52 27 34<br>3 57 88 18 32                                   | 42 35 50 15 14<br>72 15 61 29 63                  | 90 77 78 2 73<br>45 13 18 28 32                                                                                                    | 59 9 85 56 17<br>18 62 47 37 73                                      | 31 36 65 27 25<br>76 27 26 39 25                                    | 32 82 24 16 68<br>22 70 64 59 81                                   | 10.361                     |  |
| 02/01/2023 Sab 10<br>02/01/2024 Mar<br>04/01/2024 Gio                        | 1 70 49 50 47 79<br>2 90 89 14 57 9                                                                                                    | 10       14       43       2       41         50       38       42       29       18         2       44       36       24       89 | 86 84 52 15 44<br>49 3 78 79 14                                     | 6 16 43 89 21<br>50 10 17 81 74                                  | 64 9 6 49 70<br>79 42 25 86 67                                                                                                    | 3 37 45 69 63<br>55 90 79 52 3                                    | 41 40 7 4 00<br>44 1 87 32 73<br>5 76 48 31 39    | 85 74 51 90 36<br>22 61 34 82 18                                                                                                    | 75 74 39 86 87<br>50 82 63 37 64                                     | 57 29 10 5 81<br>25 27 40 49 51                                     | 2 40 17 47 46<br>84 57 70 16 75<br>38 16 44 80 20                  | 10.364                     |  |
| 05/01/2024 Ven<br>08/01/2024 Lun<br>09/01/2024 Mar                           | 3 85 56 14 75 82<br>4 48 81 71 67 22<br>5 61 48 75 54 4                                                                                                    | 68 13 19 71 69<br>86 87 21 76 47<br>25 67 44 28 19                                                                                 | 51 58 29 14 22<br>65 56 10 72 23<br>74 63 15 28 4                   | 31 59 1 6 62<br>64 84 49 38 61<br>40 49 68 85 19                 | 77 2 44 67 16<br>72 70 61 15 54<br>44 21 72 31 60                                                                                                    | 49 35 28 63 9<br>27 42 49 58 44<br>80 47 48 22 76                 | 28 9 34 79 46<br>35 59 15 53 5<br>81 60 25 26 40  | 62 60 88 5 19<br>50 40 60 39 68<br>57 8 70 66 68                                                                                                    | 51 63 12 78 27<br>71 4 64 5 9<br>31 70 44 3 18                       | 6 2 60 87 89<br>61 30 23 5 2<br>81 18 9 37 38                       | 24 8 17 58 2<br>77 41 19 8 7<br>31 62 63 19 9                      | 10.366<br>10.367<br>10.368 |  |
| 11/01/2024 Gio<br>12/01/2024 Ven                                             | 6 87 12 65 58 89<br>7 46 33 90 2 31                                                                                                    | 89 82 72 2 26<br>31 81 34 32 8                                                                                                    | 33 81 66 90 56<br>68 86 14 59 49                                    | 21 89 31 19 15<br>45 82 39 57 1                                  | 84 15 82 31 28<br>51 12 61 27 23                                                                                                    | 70 37 19 40 44<br>13 71 89 3 41                                   | 78 76 6 64 81<br>26 17 74 68 51                   | 88 32 18 3 11<br>57 20 78 4 68                                                                                                    | 63 40 36 10 87<br>80 58 48 17 56                                     | 63 11 41 52 76<br>6 41 77 29 34                                     | 38 89 80 5 27<br>9 87 34 82 47                                     | 10.369                     |  |
| 13/01/2024 Sab<br>16/01/2024 Mar<br>18/01/2024 Gio 1                         | 8 37 66 64 16 10<br>9 12 81 53 65 88<br>10 61 22 50 58 66                                                                                                    | 75 21 35 1 50<br>40 27 45 7 84<br>1 51 88 50 3                                                                                     | 88 12 30 23 54<br>1 45 66 51 48<br>26 82 58 4 67                    | 85 54 11 36 83<br>32 19 88 35 16<br>27 11 85 7 32                | 46 13 41 88 28<br>65 36 4 69 87<br>20 87 37 53 34                                                                                                    | 5 58 16 21 6<br>18 35 78 74 36<br>74 39 61 10 3                   | 66 68 22 79 44<br>82 90 59 71 3<br>30 42 21 3 76  | 69 85 76 35 19<br>53 61 11 26 14<br>38 83 7 29 18                                                                                                    | 74 52 69 56 21<br>35 63 43 14 16<br>40 76 27 85 79                   | 89 45 59 73 18<br>42 35 59 47 40<br>56 83 89 29 54                  | 45 7 10 32 5<br>3 61 13 75 46<br>43 22 51 23 24                    | 10.371<br>10.372<br>10.373 |  |
| 19/01/2024 Ven 1<br>20/01/2024 Sab 1<br>23/01/2024 Mar 1<br>25/01/2024 Cia 1 | 11 86 42 53 55 59<br>12 47 24 66 19 28<br>13 41 21 7 10 50                                                                                                    | 31 67 79 78 17<br>79 84 10 61 51<br>9 13 80 19 21                                                                                  | 53 75 30 46 10<br>40 42 24 56 50<br>4 81 32 33 65<br>76 54 96 74 90 | 25 2 3 75 66<br>54 42 84 4 37<br>55 38 29 90 74<br>2 18 46 22 72 | 3 57 53 28 89<br>88 61 45 78 38<br>58 38 65 16 10                                                                                                    | 25 2 60 8 75<br>60 66 77 69 13<br>20 38 69 22 8<br>62 60 13 12 44 | 52 23 87 69 6<br>46 15 4 11 44<br>42 48 71 55 62  | 18 42 78 47 84<br>16 90 44 86 22<br>6 62 20 3 15<br>87 9 62 47 12                                                                                                | 61 70 76 55 28<br>28 14 39 53 51<br>80 28 52 61 24<br>27 82 60 62 64 | 58 22 39 35 18<br>87 72 26 45 49<br>61 55 18 80 21<br>20 57 6 82 20 | 48 54 29 89 80<br>51 53 81 5 79<br>9 47 50 75 85<br>60 77 61 74 71 | 10.374<br>10.375<br>10.376 |  |
| 25/01/2024 Glo 1<br>26/01/2024 Ven 1<br>27/01/2024 Sab 1                     | 14         72         33         36         32         63           15         31         79         45         40         58           16         81         38         18         60         63 | 44     40     70     50     23       39     74     47     75     5       24     4     29     18     77                             | 3 35 87 18 28<br>33 27 2 45 58                                      | 56 85 9 43 58<br>86 66 57 90 31                                  | 41         54         67         24         50           39         87         50         31         82           62         75         68         6         52 | 63 59 87 36 45<br>61 4 43 38 12                                   | 61 35 78 29 37<br>34 32 82 21 3                   | 63 13 55 24 42<br>75 46 82 12 25                                                                                                    | 41 20 17 60 5<br>17 15 35 50 10                                      | 26 74 45 44 10<br>60 14 72 77 27                                    | 83 41 14 56 4<br>25 11 83 75 72                                    | 10.378                     |  |
| 30/01/2024 Mar 1<br>01/02/2024 Gio 1<br>02/02/2024 Ven 1                     | 17         21         49         82         81         30           18         15         9         54         51         80           19         79         15         43         8         60   | 84 40 35 47 50<br>90 65 57 21 85<br>45 60 6 10 53                                                                                  | 18 44 17 48 51<br>35 48 68 85 39<br>85 30 77 56 81                  | 55 28 30 40 27<br>77 53 30 57 61<br>48 15 60 9 80                | 70 20 53 71 69<br>53 35 79 41 37<br>71 9 50 68 15                                                                                                    | 24 90 60 50 65<br>68 82 36 72 19<br>27 40 85 73 86                | 28 76 40 56 86<br>41 61 25 78 1<br>83 35 44 89 11 | 61 26 6 29 11<br>76 14 86 10 87<br>6 24 58 69 54                                                                                                    | 9 61 8 3 59<br>17 42 70 78 43<br>25 86 12 68 58                      | 17 26 25 23 84<br>26 83 12 60 49<br>3 88 64 70 54                   | 90 55 32 67 39<br>64 31 77 20 51<br>42 21 8 14 26                  | 10.380<br>10.381<br>10.382 |  |
| F 03/02/2024 Sab 2<br>06/02/2024 Mar 2<br>08/02/2024 Gio 2                   | 20         42         63         20         90         47           21         3         12         71         32         50           22         61         16         40         47         63  | 27 23 59 21 55<br>60 74 68 75 66<br>36 64 47 45 80                                                                                 | 34 32 44 66 13<br>58 85 77 80 73<br>58 53 30 90 67                  | 15 24 30 83 78<br>82 52 53 42 54<br>70 25 56 32 85               | 73 26 5 78 17<br>53 86 52 76 40<br>84 41 59 50 10                                                                                                    | 45 18 87 69 5<br>15 51 86 64 47<br>90 48 43 70 68                 | 53 5 28 65 58<br>2 37 4 87 38<br>14 12 58 10 60   | 68         83         15         52         86           58         68         80         74         38           38         46         62         65         70 | 25 86 13 56 42<br>9 87 86 44 25<br>62 14 19 68 48                    | 31 5 44 88 27<br>20 33 70 79 51<br>44 66 76 75 10                   | 13 89 82 59 51<br>49 17 35 47 86<br>72 18 68 73 47                 | 10.383<br>10.384<br>10.385 |  |
| 09/02/2024 Ven 2<br>10/02/2024 Sab 2<br>13/02/2024 Mar 2                     | 23 21 10 71 28 27<br>24 36 31 11 86 4<br>25 34 57 69 14 52                                                                                                    | 29 74 53 88 78<br>28 70 31 46 59<br>83 86 56 60 33                                                                                 | 90 36 89 75 55<br>67 24 38 84 13<br>45 41 89 60 43                  | 18 54 7 64 1<br>10 51 11 73 86<br>54 17 52 9 14                  | 30 21 3 44 24<br>34 46 87 18 86                                                                                                    | 86 25 55 83 90<br>60 31 62 16 7<br>8 17 34 11 40                  | 29 34 43 9 44<br>78 59 6 14 66<br>12 11 56 52 25  | 3 81 72 25 27<br>19 34 33 45 20<br>83 54 20 19 14                                                                                                    | 19 24 74 1 15<br>1 86 43 55 30<br>39 32 24 57 77                     | 7 63 53 4 12<br>10 36 5 87 33<br>11 85 25 82 24                     | 15 19 80 59 48<br>16 25 47 64 28<br>25 3 48 59 90                  | 10.386                     |  |
| 15/02/2024 Gio<br>16/02/2024 Ven<br>17/02/2024 Seb                           | 26 27 80 39 48 53<br>27 9 74 26 38 31<br>28 36 32 53 73 47                                                                                                    | 87 2 34 19 30<br>29 22 31 61 57<br>72 71 48 21 29                                                                                  | 41 55 68 65 51<br>13 6 46 25 31<br>9 80 1 14 54                     | 5 27 64 87 54<br>39 23 89 46 77<br>54 57 61 11 80                | 25 38 78 10 84<br>10 19 61 65 40<br>75 24 73 14 78                                                                                                    | 61 82 5 59 24<br>65 7 24 43 76<br>10 65 66 49 25                  | 22 30 84 71 58<br>38 82 6 15 64<br>46 28 36 32 67 | 71 45 44 57 41<br>46 55 67 1 14<br>60 47 54 52 82                                                                                                    | 69 76 78 79 21<br>53 2 80 62 39<br>74 1 56 84 85                     | 16 90 21 40 89<br>51 58 20 86 90<br>67 16 84 18 81                  | 73 78 39 72 37<br>75 22 52 88 43<br>78 50 58 36 5                  | 10.389<br>10.390<br>10.391 |  |
| 20/02/2024 Mar 2<br>22/02/2024 Gio 3<br>23/02/2024 Van 3                     | 29 4 76 81 14 49<br>30 70 16 77 72 30<br>31 53 14 39 52 40                                                                                                    | 12 25 58 47 72<br>63 73 69 23 28<br>20 15 28 80 63                                                                                 | 44 47 11 34 32<br>23 28 50 49 51<br>69 6 88 35 74                   | 73 57 10 5 16<br>63 76 65 16 88<br>63 26 2 58 1                  | 80 26 48 61 59<br>42 34 24 20 8<br>69 48 49 52 24                                                                                                    | 23 85 34 24 61<br>57 25 90 33 44<br>6 4 27 47 55                  | 1 24 69 73 64<br>23 89 26 24 13<br>89 74 87 17 10 | 64 80 29 44 59<br>66 13 32 56 74<br>65 85 79 66 2                                                                                                    | 9 75 85 31 65<br>30 45 25 11 18<br>76 7 34 50 22                     | 89 24 79 1 73<br>27 23 35 73 75<br>82 72 41 37 52                   | 26 3 88 47 63<br>57 50 14 26 54<br>50 82 80 20 47                  | 10.392<br>10.393           |  |
| 24/02/2024 Vali<br>27/02/2024 Sab<br>27/02/2024 Mar                          | 32         76         4         90         48         9           33         13         1         57         81         69                                                                        | 7 2 80 25 78<br>4 45 25 52 30                                                                                                    | 27 33 9 46 66<br>45 83 86 82 51                                     | 14 75 64 31 5<br>87 14 90 50 68                                  | 73 42 28 69 80<br>60 64 72 65 82                                                                                                    | 81 59 76 42 60<br>63 53 71 19 34                                  | 3 42 32 41 8<br>34 46 10 80 21                    | 67 79 29 82 85<br>59 15 28 4 61                                                                                                    | 80 31 30 19 88<br>57 40 83 28 74                                     | 2 78 13 73 38<br>59 10 43 69 78                                     | 14 56 9 7 8<br>40 83 32 28 80                                      | 10.395<br>10.396 -         |  |
|                                                                              |                                                                                                    |                                                                                                    |                                                                     | >>                                                               | < 27/02/2024                                                                                                    | • > >> >I                                                         | Evidenzia                                         | — M 2 2 (D)                                                                                                    |                                                                      |                                                                     | 8                                                                  | Txt 💭                      |  |

Con questa tabella abbiamo sott'occhio le ultime 36 estrazioni delle 11 ruote, con la data, il giorno della settimana, l'indice annuale o mensile (variabile tramite il pulsante **Indice** in alto a sinistra) e il numero progressivo assoluto a partire dal 7/1/1970.

Tramite il **pannello dedicato** che appare premendo il tasto **Evidenzia**... abbiamo la possibilità di evidenziare a nostro piacimento:

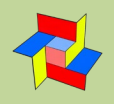

| 🛃 Evidenzia in elenco estrazioni Lotto 🛛 🗙 🗙             |          |          |        |          |       |          |        |          |      |  |  |
|----------------------------------------------------------|----------|----------|--------|----------|-------|----------|--------|----------|------|--|--|
| Numeri da evidenziare                                    |          |          |        |          |       |          |        |          |      |  |  |
| 1                                                        | 2        | 3        | 4      | 5        | 6     | 7        | 8      | 9        | 10   |  |  |
| 11                                                       | 12       | 13       | 14     | 15       | 16    | 17       | 18     | 19       | 20   |  |  |
| 21                                                       | 22       | 23       | 24     | 25       | 26    | 27       | 28     | 29       | 30   |  |  |
| 31                                                       | 32       | 33       | 34     | 35       | 36    | 37       | 38     | 39       | 40   |  |  |
| 41                                                       | 42       | 43       | 44     | 45       | 46    | 47       | 48     | 49       | 50   |  |  |
| 51                                                       | 52       | 53       | 54     | 55       | 56    | 57       | 58     | 59       | 60   |  |  |
| 61                                                       | 62       | 63       | 64     | 65       | 66    | 67       | 68     | 69       | 70   |  |  |
| 71                                                       | 72       | 73       | 74     | 75       | 76    | 77       | 78     | 79       | 80   |  |  |
| 81                                                       | 82       | 83       | 84     | 85       | 86    | 87       | 88     | 89       | 90   |  |  |
| [                                                        | ×        | Cano     | ella   |          | ]     | S        | elezio | nati:    | 0    |  |  |
| Forma                                                    | azioni   |          |        |          |       |          |        |          |      |  |  |
| Ca                                                       | denza    |          | Deci   | na       | E     | igura    |        | Gem      | elli |  |  |
| Ve                                                       | ertibili | С        | ompler | nent.    | Con   | trofigu  | ra     | Radi     | cali |  |  |
| 0                                                        | 1        | 2        | 3      | 4        | 5     | <u>6</u> | Z      | <u>8</u> | 9    |  |  |
| Sorte                                                    | minima   | a da ril | evare  | (ogni ru | uota) |          |        |          |      |  |  |
| Estratti                                                 |          |          |        |          |       |          |        |          |      |  |  |
|                                                          |          |          |        |          |       |          |        |          |      |  |  |
| Calcola N. ripetuti in 2 estrazioni successive (A ruota) |          |          |        |          |       |          |        |          |      |  |  |
| Calcola Ambi ripetuti in 2 estraz. successive (A ruota)  |          |          |        |          |       |          |        |          |      |  |  |
| Calcola Ambi ripetuti stessa estrazione (Tutte le ruote) |          |          |        |          |       |          |        |          |      |  |  |

- Qualsiasi numero che si desideri, cliccando su di esso nella tabella
- Le formazioni classiche: cadenze, decine, figure, ecc.
- La sorte minima da rilevare: dal singolo numero fino alla cinquina
- Numeri ripetuti in 2 estrazioni successive (a ruota)
- Ambi ripetuti in 2 estrazioni successive (a ruota)
- Ambi ripetuti nella stessa estrazione (tutte le ruote)

## Aggiorna da file

Per aggiornare gli archivi estrazioni a partire **da un file scaricato da internet** oppure da un **file di backup** esportato in precedenza: è necessario aprirlo con il pulsante "**Apri...**", quindi, se il file è considerato valido, si attiva il pulsante "Aggiorna" che, una volta premuto, allinea gli archivi di AlgoPower 2.5 all'ultima estrazione presente nel file. **IMPORTANTE**: per essere aggiornati, devono essere presenti nel sistema almeno gli archivi originali creati al momento dell'installazione; se così non fosse, sarà necessario reinstallare il programma, quindi rieseguire l'aggiornamento.

# Aggiorna da internet

La maniera più veloce per aggiornare gli archivi estrazioni: basta un semplice click sul pulsante **Scarica** aggiornamento dal web> e la procedura controlla sul sito di Lottobusiness se è presente un aggiornamento. Se esiste, la procedura chiede la conferma e poi allinea gli archivi di AlgoPower 2.5 all'ultima estrazione presente sul sito.

La procedura è accessibile anche al centro della finestra principale del programma

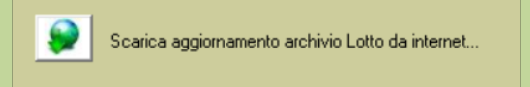

# Esporta archivio lotto

La procedura esporta gli archivi estrazioni presenti nella cartella di AlgoPower 2.5. Per eseguire il backup premere il pulsante "**Esporta**" e memorizzare il file nella cartella desiderata. Tale file potrà essere ripristinato con la procedura "**Aggiornamento da file**".

## Stampa estrazioni

Si può effettuare la stampa delle estrazioni in archivio entro due date predefinite, selezionando eventualmente **la ruota**, **il mese di riferimento oppure la data precisa**: in questo caso vengono prese in considerazioni tutte le estrazioni, tra le date impostate in precedenza, con data uguale (giorno e mese) o immediatamente successiva.

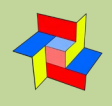

pag. 7 di 15

# AlgoPower 2.5

| NgoPower 2.5 by CCS                                                                                                    | oft                                                                                                    |                                                                                                    |                                                                                                    |                                        |                                                                                      | - 🗆 X                                                       |
|----------------------------------------------------------------------------------------------------|----------------------------------------------------------------------------------------------------|----------------------------------------------------------------------------------------------------|----------------------------------------------------------------------------------------------------|----------------------------------------|--------------------------------------------------------------------------------------|-------------------------------------------------------------|
| Intervallo di ricerca         □ Dal 07/12/2023         ● 20 ● sortite da         Cosa ricercare         ● Numero spia         ○ Somma spia         ○ Differenza spia                                                                        | 4 al 07/12/2<br>al numero spia<br><b>Tipologia spia</b><br>Numero fisso<br>Tutti i numeri<br>Numeri usciti                                                                                                    | 2024 <b>↓</b> 4 B<br>J 7<br>1 <b>↓</b> 7<br>1 <b>↓</b> 7<br>1 | uote<br>uote di ricerca BAC<br>Ruote di gioco BAC<br>Pos: determinat<br>(una sola ruota d                                                                                                    | CA FI GE MI NA PA<br>CA FI GE MI NA PA | RO TO VE Tutte NZ<br>RO TO VE Tutte NZ<br>Colpi di gioco<br>N. colpi: 6 •            | Ricerca automatica<br>ruote di ricerca/gioco                |
| Validità algoritmo<br>Posizione definita del capo                                                                                                    | ngioco <mark>1</mark> 2                                                                                                    | 3 4 5                                                                                                    | Riepilogo del                                                                                                    | la tecnica selezionata                 | J                                                                                    | D                                                           |
|                                                                                                    |                                                                                                    |                                                                                                    |                                                                                                    |                                        |                                                                                      |                                                             |
| Algoritmi trovati: lista oro<br>Descrizione algoritmo<br>4' su MI + 35<br>2' su BA + 28<br>3' su FI + 65<br>3' su NA + 75<br>2' su BA + 1' su GE<br>4' su GE + 4' su MI<br>3' su R0 + 60<br>1' su GE + 29<br>1' su R0 + 42<br>4' su R0 + 44 | Imata per % Pres./Quantità           Pres./Quantità           20 / 27           19 / 26           19 / 28           19 / 27           19 / 28           19 / 27           19 / 28           19 / 28           19 / 27           19 / 29           19 / 23           19 / 22           19 / 24           18 / 26 | Valore più alt           % Presenze         Nur           100,0 %         86           95,0 %         15           95,0 %         50           95,0 %         53           95,0 %         53           95,0 %         54           95,0 %         54           95,0 %         54           95,0 %         54           95,0 %         54           95,0 %         96           95,0 %         90           95,0 %         90                                                                                                    | Sortite         20           20         20           20         20           20         20           20         20           20         20           20         20           20         20           20         20           20         20           20         20           20         20           20         20           20         20           20         20           20         20           20         20           20         20 | Capogioco<br>2' su BA + 28             | Algoritmi abbinati<br>40 % 5' su CA + 30<br>40 % 1' su NA + 72<br>40 % 2' su NA + 84 | Numeri abbinati<br>50.0% n. 67<br>40.0% n. 26<br>30.0% n. 5 |

Questa **metodologia di gioco** si basa su sofisticati calcoli algoritmici svolti sui quadri estrazionali del gioco del lotto, alla ricerca di numeri, somme e distanze che hanno dato risultati degni di nota.

E' necessario inserire alcune informazioni di base per iniziare l'elaborazione:

| Int | ervallo | o di ricerca  |             |                   |   |
|-----|---------|---------------|-------------|-------------------|---|
| 0   | Dal     | 07/12/2023 👻  | <b>4</b> al | 07/12/2024 💌      | 4 |
| ۰   | 10      | ▼ sortite del | numero      | <sub>spia</sub> _ |   |

**Intervallo di ricerca**: Si può scegliere tra 2 date definite (default 1 anno a retrocedere dall'ultima estrazione inserita) oppure un numero preciso di sortite (default 10 e fino a 99), a retrocedere dalla data finale.

Accanto alle date di inizio e fine appare anche l'indice della data scelta, in ogni caso per avere una visuale di tutti gli indici è possibile usare la procedura nel menù "Estrazioni/Tabella estrazioni" premendo il pulsante in alto a sinistra in quella tabella.

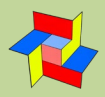

| Ruote            |    |    |    |    |    |    |    |    |    |    |       |    |                        |
|------------------|----|----|----|----|----|----|----|----|----|----|-------|----|------------------------|
| Ruote di ricerca | BA | СА | FI | GE | MI | NA | PA | RO | то | VE | Tutte | NZ | Ricerca automatica     |
| Ruote di gioco   | BA | CA | FI | GE | MI | NA | PA | RO | то | VE | Tutte | NZ | ruote di ricerca/gioco |

- Ruota/e di ricerca, anche tutte (riga superiore) dove verrà rilevata l'uscita del numero/somma/differenza spia

#### - Ruota/e di gioco, (riga inferiore) dove andrà giocata la previsione

E' anche possibile avviare una ricerca automatica: premendo il tasto dedicato appariranno le scelte che si potranno fare nella ricerca automatica.

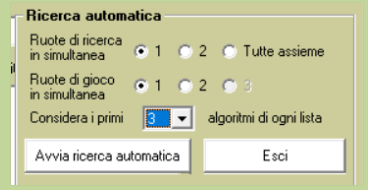

Innanzitutto scegliere le ruote di ricerca e le ruote di gioco da confrontare, poi selezionare:

#### - Ruote di ricerca in simultanea 1/2/Tutte assieme

Scegliendo 1 (default) o 2 verranno alternate le ruote di ricerca scelte in precedenza, scegliendo Tutte assieme verranno considerate TUTTE le 10 ruote classiche in contemporanea, mentre la NZ verrà considerata solo se premuta

#### - Ruote di gioco in simultanea 1/2/3

Verranno incrociate 1/2/3 ruote alla volta, ovviamente i tempi di elaborazione si incrementeranno esponenzialmente

#### - Considera i primi 1,2 o 3 algoritmi di ogni lista

Verranno riportati i primi 1/2/3 algoritmi per ogni confronto generato della procedura automatica

Questa procedura può necessitare di elevati tempi di elaborazione, che dipenderanno dal quantitativo di ruote che si vorranno incrociare. In tutti i casi in cui si desidera interrompere in anticipo l'elaborazione, **premere e tenere premuto il tasto <ESC>** 

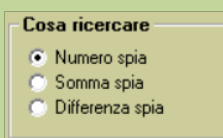

Cosa ricercare: Numero o somma o differenza spia, alla cui sortita verranno analizzati i quadri estrazionali

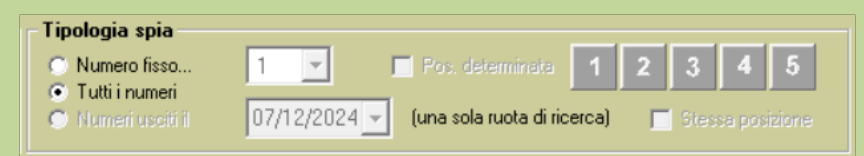

#### Tipologia spia: si può scegliere tra

- numero fisso (o somma/differenza) ed eventuale posizione estrattiva (solo per numero fisso, anche più di una) se si seleziona il relativo flag "Pos. determinata"

- tutti i numeri (o somma/differenza), li verifica tutti

- numeri (o somma/differenza) usciti il GG/MM/AAAA su una sola ruota di ricerca - se si seleziona più di una ruota l'opzione non è disponibile, se si seleziona "numeri", si ha anche la possibilità di ricercarli nella stessa posizione estrattiva dell'estrazione indicata, spuntando il flag "Stessa posizione"

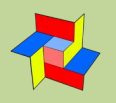

| - Colpi di gioco - |                       |
|--------------------|-----------------------|
| N. colpi :         | 6 🔻                   |
| 🔽 controllo d      | elle ultime 6 estraz. |

**Colpi di gioco**: valori ammessi da 1 a 30 (default 6) - se si spunta il flag "Controlla le ultime x estrazioni" (x sono i colpi scelti), il programma verifica anche quelle, nonostante il numero di colpi successivi non arrivi a quello impostato.

| Indice mens | ile – |
|-------------|-------|
| 4           | •     |
|             |       |

Indice mensile: selezionabile tramite la casella a discesa accanto ai colpi di gioco: per default sono selezionati tutti, ma è possibile sceglierne uno a piacimento, oppure con la voce "Ultima" si può scegliere l'ultima del mese, qualunque sia l'indice (che di solito può essere 16-17-18-19...)

Scegliendo un indice, verranno considerati solamente i casi in cui la condizione si sia verificata in quell'indice (ad es. la sortita del n. 1 su BA) e, ovviamente, l'analisi degli "x" colpi successivi partirà dall'estrazione immediatamente successiva.

| Validità algoritmo               |           |
|----------------------------------|-----------|
| Posizione definita del capogioco | 1 2 3 4 5 |

**Validità algoritmo**: da usare preferibilmente per il gioco della sola ambata capogioco in posizione determinata. Per default sono tutte selezionate (colore giallo delle relative posizioni), premendole si deseleziona la posizione corrispondente (colore rosso)

Premendo il tasto

Nella lista "**Algoritmi trovati**" si ha una quantità variabile di risultati, secondo il tipo di elaborazione scelta, ordinata per % di presenze, ma ordinabile anche per una delle altre colonne cliccando sul titolo della colonna stessa (ad es. un click su "numero", ordina per numero crescente, un altro click decrescente ecc.)

| Algoritmi trovati: lista ord | inata per | * 8 Pres. | dal valore pi | iù alto |         |  |
|------------------------------|-----------|-----------|---------------|---------|---------|--|
| Descrizione algoritmo        | Pres./Q   | uantità   | % Presenze    | Numero  | Sortite |  |
| 4' su NA + 56                | 10/       | 11        | 100,0 %       | 4       | 10      |  |
| 1'su VE + 86                 | 10/       | 13        | 100,0 %       | 8       | 10      |  |
| 3' su CA + 54                | 10/       | 14        | 100,0 %       | 9       | 10      |  |
| 4'su GE + 44                 | 10/       | 12        | 100,0 %       | 10      | 10      |  |
| 2' su CA + 22                | 10/       | 16        | 100,0 %       | 11      | 10      |  |
| 4' su BA + 52                | 10/       | 17        | 100,0 %       | 12      | 10      |  |
| 5' su PA + 36                | 10 /      | 14        | 100,0 %       | 17      | 10      |  |
| 4' su BA + 11                | 10 /      | 12        | 100,0 %       | 18      | 10      |  |
| 2' su CA + 5' su GE          | 10 /      | 15        | 100,0 %       | 19      | 10      |  |
| 1'su VE + 81                 | 10/       | 16        | 100,0 %       | 20      | 10      |  |
| 2' su TO + 2' su VE          | 10 /      | 13        | 100,0 %       | 24      | 10      |  |
| 4'su MI+ 5'su NA             | 10/       | 14        | 100,0 %       | 32      | 10      |  |
| 5'su MI+ 4'su VE             | 10 /      | 16        | 100,0 %       | 34      | 10      |  |
| 1' su CA + 31                | 10/       | 13        | 100,0 %       | 37      | 10      |  |
| 3' su Fl + 19                | 10/       | 13        | 100,0 %       | 37      | 10      |  |
| 4'su MI+0                    | 10/       | 13        | 100,0 %       | 37      | 10      |  |
| 1'su PA + 55                 | 10/       | 15        | 100,0 %       | 39      | 10      |  |
| 1 41 64 64                   | 40.1      |           | 100.0.9/      | 40      | 40      |  |

Nella lista si trovano nell'ordine le seguenti colonne:

- Descrizione dell'algoritmo trovato
- Pres./quantità: la presenza viene incrementata quando in uno qualsiasi dei colpi di gioco viene rintracciato l'algoritmo,

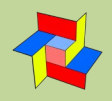

quindi se ci sono 10 sortite del numero spia e 10 presenze significa che l'algoritmo è SEMPRE uscito entro i colpi di ricerca; al contrario la quantità è il numero delle sortite TOTALI nei colpi di ricerca - a parità di presenze è preferibile un numero maggiore di quantità. Se si sceglie "1 colpo successivo", le presenze sono sempre uguali alla quantità.

- % Presenze: è la percentuale data dal rapporto tra le sortite del n. spia e le presenze dell'algoritmo

- Numero (o somma o differenza): il numero spia
- Sortite: le sortite totali della spia

Facendo click su uno degli algoritmi della lista "**Algoritmi trovati**" (descrizione algoritmo), lo si inserisce come **capogioco**.

Una volta inserito l'**algoritmo capogioco**, è possibile abbinare altri algoritmi (da 1 a 15, default 3) per il gioco di ambo, selezionati tra i più frequenti sortiti a fianco dell'**algoritmo capogioco**:

|   | Ricerca di  | 3       | •        | algoritmi a | bbinati all'algo | oritmo capogioco       | •        | <b>x</b> | J        |             |             |         |          |           |
|---|-------------|---------|----------|-------------|------------------|------------------------|----------|----------|----------|-------------|-------------|---------|----------|-----------|
|   | se si preme | e il pı | ulsant   | e ¥         | vengono i        | ricercati gli a        | Igoritmi | (default | 3, range | e 1-15) so  | rtiti più f | requent | emente a | ccanto al |
| ( | capogioco,  | e ins   | seriti r | nella lista | a Algoritm       | <b>i abbinati</b> ; il | pulsant  | e 🗶      | cancell  | a la lista. |             |         |          |           |

Opzionalmente si possono ricercare anche "numeri abbinati al capogioco" che vengono ricavati dalle sue sortite precedenti nel periodo di ricerca impostato, e inseriti nella lista **N. abbinati**. Va ricordato che questi numeri NON faranno parte dei report sulle vincite che vedremo più avanti.

| Ri | cerca di | 3 | • | numeri abbinati al capogioco | 10 | V | × |
|----|----------|---|---|------------------------------|----|---|---|
|    |          |   |   |                              |    |   |   |

Una volta scelto il capogioco e gli eventuali abbinamenti, si possono stabilire i numeri in gioco alla data indicata (ci può muoverei con le freccette < e > oppure inserire manualmente la data).

| Vedi i numeri da giocare dopo il | < | 23/11/2024 | > |  |
|----------------------------------|---|------------|---|--|
|                                  | V | 1          |   |  |

premendo il pulsante vengono mostrati i numeri da giocare - se uno degli abbinamenti è uguale al capogioco oppure ad un altro degli abbinati, viene considerato il suo laterale superiore (+ 1).

| ♥ AlgoPower by CCSoft - Capogioco e abbinamenti | -   | × |
|-------------------------------------------------|-----|---|
| Numeri da giocare su BA CA                      |     | _ |
| per 6 colpi dopo l'estrazione del 23/11/2024    |     |   |
| Capogioco : 10                                  |     |   |
| Abbinamenti ricavati da algoritmi :             |     |   |
| 77 78 34                                        |     |   |
| Abbinamenti ricavati dal capogioco :            |     |   |
| 13 21 28                                        |     |   |
| V Ok 🎍 🖉                                        | Txt |   |

La procedura avvisa anche se alla data indicata non è presente il numero/somma/differenza spia, visto che il calcolo dei numeri da giocare viene effettuato sul quadro estrazionale in cui è sortita la spia.

Premendo il pulsante

Riepilogo della tecnica selezionata si accede ad un interessante report riepilogativo, riportato

qui sotto, della tecnica selezionata, che ci mostra tutti i dettagli del caso.

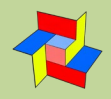

| 秦 AlgoPower By CCSoft - Riepilogo della tecnica selezionata                                                                                         | × |
|----------------------------------------------------------------------------------------------------|---|
|                                                                                                    |   |
| 10 sortite del numero spia al 07/12/2024<br>Indice mensile : Tutti                                                                                  |   |
| Condizione di gioco: sortita del n. 66 in qualsiasi posizione<br>Ruota/e di ricerca condizione : Tutte<br>Ruota/e di gioco : FI<br>Colpi di gioco 6 |   |
| Ambata/capogioco : 42<br>Abbinamenti per ambo (da algoritmi) :<br>32 86 4                                                                           |   |
| Appinamenti per ampo (da numeri appinati al capogioco):<br>20 29 33                                                                                 |   |
| Operazioni da eseguire<br>Calcolo capogioco:                                                                                                    |   |
| 3' su NZ + 88                                                                                                    |   |
| Calcolo abbinamenti:<br>5' su BA + 17                                                                                                    |   |
| 3' su FI + 37<br>1' su VE + 34                                                                                                    |   |
| Casi rilevati : 10                                                                                                    |   |
| Casi pagativi : 0 (0.0.8)                                                                                                    |   |
| Casi in gioco : 0 (3 già sfaldato/i)                                                                                                    |   |
| Ambate : 12                                                                                                    |   |
| Ambi secchi : 13                                                                                                    |   |
| Attesa media : 2,8 colpi                                                                                                    |   |
| Dettaglio vincite 🍓 🥥 Txt Esci                                                                                                    |   |

All'interno del report premendo

si accede ad un ulteriore finestra con il dettaglio delle vincite conseguite

| - Indice mensile: Tutti - |          |                   |          |                  |                          |        |             |  |  |  |  |
|---------------------------|----------|-------------------|----------|------------------|--------------------------|--------|-------------|--|--|--|--|
| Sortita condizione        | Ruota    | Numeri in gioco   | Ambata   | Ambo             | Data esito               | Colpo  | Ruota esito |  |  |  |  |
| 22/11/2024                | CA       | C: 60 A: 72-19-73 | 60       |                  | 26/11/2024               | 2      | FI          |  |  |  |  |
| 21/11/2024                | PA<br>'' | C: 77 A: 32-31-20 | 77<br>77 | 77- 31<br>77- 32 | 23/11/2024<br>23/11/2024 | 2<br>2 | FI<br>FI    |  |  |  |  |
| 19/11/2024                | RO       | C: 34 A: 84-54-85 | 34       | 34-84            | 21/11/2024               | 1      | FI          |  |  |  |  |
| 14/11/2024                | GE<br>'' | C: 1 A: 46-6-52   | 1        | 1-6<br>1-52      | 15/11/2024<br>15/11/2024 | 1<br>1 | FI<br>FI    |  |  |  |  |
| 12/11/2024                | BA GE    | C: 34 A: 77-38-43 | 34       |                  | 21/11/2024               | 5      | FI          |  |  |  |  |
| 07/11/2024                | BA<br>'' | C: 24 A: 63-88-2  | 24<br>24 | 24-88<br>24-2    | 16/11/2024<br>16/11/2024 | 6<br>6 | FI<br>FI    |  |  |  |  |
| 31/10/2024                | MI<br>'' | C: 21 A: 27-59-60 | 21<br>21 | 21-27<br>21-59   | 05/11/2024<br>05/11/2024 | 3<br>3 | FI<br>FI    |  |  |  |  |
| 26/10/2024                | VE<br>'' | C: 51 A: 27-21-12 | 51<br>51 | 51-27            | 02/11/2024<br>05/11/2024 | 3<br>5 | FI<br>FI    |  |  |  |  |
|                           |          |                   | 51       | 51-21<br>51-27   | 05/11/2024 07/11/2024    | 5<br>6 | FI<br>FI    |  |  |  |  |

Come già accennato, la procedura NON tiene conto dei "numeri abbinati al capogioco".

In tutti i casi in cui si voglia fermare l'elaborazione in anticipo, premere e tenere premuto il tasto <ESC>.

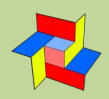

### Metodo sommativo per ambi by Nelson

| Metodo sommativo per la ricerca dell'a | mbo by Nelson |                  |          |                                     |          |                         |                      | - 0               | ×  |
|----------------------------------------|---------------|------------------|----------|-------------------------------------|----------|-------------------------|----------------------|-------------------|----|
| Intervallo di simulazione              |               | Vadi data inizio | Colpi    | Indice mese                         | •        | Dettaglio g             | iocate 5' su Fl      | + 20 e 3'suNA + 7 | 76 |
| Ruota                                  |               |                  |          |                                     |          | Dettaglio risultati dal | 02/03/2023 🗸         | al 29/12/2023 🗸   |    |
| BA CA FI GE MI NA PA                   | RO TO VE      | NZ               |          | Txt 🛛                               | 0        | Data previsione         | Numeri in gioco      | Esito             |    |
|                                        |               |                  |          |                                     |          | 02/03/2023              | 62 - 69              | Positivo 1' colpo |    |
| Algoritmo                              | Casi positi∨i | Casi negativi    | Quantità | Numeri al 01/12/2023                |          | 01/04/2023              | 49 - 79 (2)<br>17 10 | Positivo 1 colpo  |    |
| 5'su FI+20 e 3'su NA+76                | 5 (50,00%)    | 5 (50,00%)       | 5        | 33-65                               | <u> </u> | 01/06/2023              | 49 - 79 (2)          | Negativo          |    |
| 1'su GE + 26 e 3'su PA + 76            | 5 (50,00%)    | 5 (50,00%)       | 5        | 38 - 29                             |          | 01/07/2023              | 85 - 58              | Negativo          |    |
| 1'su BA + 66 e 2'su FI + 54            | 4 (40,00%)    | 6 (60,00%)       | 4        | 86 - 74                             |          | 01/08/2023              | 56 - 70              | Negativo          |    |
| 2'su BA + 22 e 3'su GE + 39            | 4 (40,00%)    | 6 (60,00%)       | 4        | 18-4                                |          | 01/09/2023              | 13 - 48              | Negativo          |    |
| 2'su BA + 22 e 4'su TO + 9             | 4 (40,00%)    | 6 (60,00%)       | 4        | 18-80                               |          | 03/10/2023              | 82 - 61              | Positivo 4' colpo |    |
| 2'su BA + 51 e 5'su BA + 50            | 4 (40,00%)    | 6 (60,00%)       | 4        | 47-50 (2)                           |          | 02/11/2023              | 68 - 70              | Negativo          |    |
| 2'su BA + 54 e 3'su VE + 25            | 4 (40,00%)    | 6 (60,00%)       | 4        | 50 - 47 (2)                         |          | 01/12/2023              | 33 - 65              | Positivo 3' colpo |    |
| 2'su BA + 83 e 5'su BA + 30            | 4 (40,00%)    | 6 (60,00%)       | 4        | 79 - 30                             |          |                         |                      |                   |    |
| 2'su BA + 83 e 1'su Fl + 30            | 4 (40,00%)    | 6 (60,00%)       | 4        | 79-51                               |          |                         |                      |                   |    |
| 2'su BA + 83 e 2'su NZ + 68            | 4 (40,00%)    | 6 (60,00%)       | 4        | 79-11                               |          |                         |                      |                   |    |
| 4'su BA + 14 e 5'su GE + 51            | 4 (40,00%)    | 6 (60,00%)       | 4        | 78 - 88                             |          |                         |                      |                   |    |
| 4'su BA + 24 e 5'su RO + 73            | 4 (40,00%)    | 6 (60,00%)       | 4        | 88 - 87                             |          |                         |                      |                   |    |
| 4'su BA + 63 e 1'su PA + 55            | 4 (40,00%)    | 6 (60,00%)       | 4        | 37 - 3                              |          |                         |                      |                   |    |
| 5'su BA + 30 e 1'su GE + 56            | 4 (40,00%)    | 6 (60,00%)       | 4        | 30 - 68                             |          |                         |                      |                   |    |
| 5'su BA + 30 e 2'su NZ + 2             | 4 (40,00%)    | 6 (60,00%)       | 4        | 30 - 35                             |          |                         |                      |                   |    |
| 3'su CA + 8 e 1'su TO + 34             | 4 (40,00%)    | 6 (60,00%)       | 4        | 32 - 73                             |          |                         |                      |                   |    |
| 3'su CA + 49 e 3'su NA + 19            | 4 (40,00%)    | 6 (60,00%)       | 4        | 73-8                                |          |                         |                      |                   |    |
| 3'su CA + 49 e 4'su VE + 19            | 4 (40,00%)    | 6 (60,00%)       | 4        | 73 - 31                             |          |                         |                      |                   |    |
| 3'su CA + 65 e 3'su RO + 35            | 4 (40,00%)    | 6 (60,00%)       | 4        | 89 - 86                             |          |                         |                      |                   |    |
| 4'su CA + 89 e 1'su NA + 9             | 4 (40.00%)    | 6 (60.00%)       | 4        | 37 - 78                             |          | 1                       |                      |                   |    |
|                                        |               |                  |          | Quantità di risultati<br>desiderata | 50       |                         | 2                    | Txt               |    |

Questo interessantissimo metodo bonus ideato dall'amico Nelson, si basa anch'esso su algoritmi e matematica sommativa: il suo scopo è quello di incrociare (con relativi addendi) tutti i 55 numeri che fanno parte della base estrazionale ed effettuare la ricerca nelle estrazioni passate per verificare quale algoritmo ha avuto riscontri.

Si vanno ad analizzare la bellezza di 12.028.500 combinazioni!

I parametri da inserire sono:

| Intervallo di simulazione                                 | Colpi | Indice mese |
|-----------------------------------------------------------|-------|-------------|
| AI < 29/12/2023 -> >I 17 numero cicli 10 Vedi data inizio | 5     | 1 💌         |
|                                                           |       |             |

Intervallo di simulazione - la data (ultima) alla quale effettuare la scansione, che per default è la data dell'ultima estrazione presente in archivio. Ci si può muovere avanti e indietro con le freccette laterali oppure inserendo direttamente la data desiderata. Accanto alla data appare il suo numero di indice mensile, si può retrocedere fino all'anno 1945. Il programma lavora anche con le 10 ruote classiche se vengono interessate le estrazioni antecedenti il mese di maggio 2005, data di inizio estrazioni della ruota Nazionale.

- casella input numero di cicli (da 1 a 99)
- casella input numero colpi (da 1 a 99)
- casella a discesa di scelta dell'indice mensile
- Il pulsante Vedi data inizio serve a verificare la data fino alla quale si retrocederà (non è comunque necessario • premerlo, la procedura calcola automaticamente tale data)
- in basso, sotto la lista, si può inserire il quantitativo di algoritmi da rilevare (da 1 a 999)

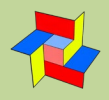

Una volta lanciata l'elaborazione con la freccia verde, nella lista principale si avranno:

- Algoritmo
- Casi positivi e relativa percentuale (le presenze nei vari cicli)
- Casi negativi e relativa percentuale
- Quantità, che potrebbero essere uguali o superiori alle presenze, visto che conteggiano i risultati multipli all'interno dello stesso ciclo
- Numeri al xx/xx/xxxx dove la data è impostata sull'ultima estrazione in archivio con il medesimo indice mensile scelto. Accanto ai numeri calcolati, se ne esistono di uguali, viene riportato tra parentesi il relativo quantitativo che ti mostra il numero di algoritmi con la stessa previsione.

Facendo click su di un elemento in questa lista, nella lista più a destra **Dettaglio risultati dal xx/xx/xxx al xx/xx/xxx** si avrà il dettaglio delle giocate con:

- **Data:** che coincide con l'indice mensile desiderato, quindi le giocate avranno luogo dall'estrazione successiva per il n. di colpi impostato
- Numeri in gioco (anche qui ti verranno riportati eventuali ambi uguali)
- Esito: Negativo oppure Positivo con il relativo colpo(i) di sortita oppure non giocabile quando il calcolo dei numeri restituisce 2 numeri uguali (capita poco ma può capitare)

In questa lista l'intervallo per rilevare i dettagli è impostato con le stesse date dell'elaborazione, ma le suddette date si possono variare a piacimento per verificare anche altri periodi a scelta, in questo caso premere la freccia verde accanto alle date.

I parametri Numero cicli - Numero colpi - Quantità di algoritmi desiderati vengono "ricordati" e si ritroveranno tali all'apertura successiva del programma.

In tutti i casi in cui si voglia fermare l'elaborazione in anticipo, premere e tenere premuto il tasto <ESC>.

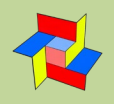

# <u>MENU' STRUMENTI</u>

## Restrizioni di ricerca

| 💢 R  | esti                                                        | rizioni di ricerca |   |           |  |      |          |                                     | -               |          | × |
|------|-------------------------------------------------------------|--------------------|---|-----------|--|------|----------|-------------------------------------|-----------------|----------|---|
| Mes  | i –                                                         |                    |   |           |  | Gior | ni –     |                                     |                 |          |   |
|      | Considera solo estrazioni<br>avvenute nei seguenti mesi:    |                    |   |           |  |      | Co<br>av | insidera solo es<br>venute nei segi | trazio<br>Jenti | giorni:  |   |
|      | ◄                                                           | Gennaio            | ~ | Luglio    |  |      | ◄        | Lunedî                              | ~               | Venerdi  |   |
|      | ◄                                                           | Febbraio           | ~ | Agosto    |  |      | ◄        | Martedi                             | ~               | Sabato   |   |
|      | ◄                                                           | Marzo              | ~ | Settembre |  |      | ◄        | Mercoledì                           | ~               | Domenica |   |
|      | ◄                                                           | Aprile             | ◄ | Ottobre   |  |      | ◄        | Giovedì                             |                 |          |   |
|      | ◄                                                           | Maggio             | ~ | Novembre  |  |      |          |                                     |                 |          |   |
|      | ◄                                                           | Giugno             | ~ | Dicembre  |  |      |          |                                     |                 |          |   |
| Peri | Periodo  Periodo  Tra il 1 v gennaio v e il 31 v dicembre v |                    |   |           |  |      |          |                                     |                 |          |   |
|      |                                                             |                    |   | Applica   |  | ×    | Ar       | nnulla                              |                 |          |   |

Le restrizioni di ricerca ci permettono di:

- Isolare **periodi definiti** nelle statistiche che eseguiremo, permettendoci di trovare le famose **frequenze cicliche**, teorizzate da molti lottologi e caratterizzate da una buona riuscita delle previsioni.
- Escludere uno o più giorni estrazione, nel caso decidessimo di non giocare tutte le 3 estrazioni settimanali

Le opzioni sono 3:

- Considera solo estrazioni avvenute nei seguenti giorni
   Inseriamo il segno di spunta accanto ai giorni della settimana che vogliamo considerare
- Considera solo estrazioni avvenute nei seguenti mesi
   Inseriamo il segno di spunta accanto ai mesi che vogliamo considerare
- Considera solo estrazioni avvenute nel seguente periodo Inseriamo la data di inizio e fine del periodo che vogliamo considerare

Le eventuali modifiche che applicheremo, saranno chiaramente visibili (e modificabili) anche **al centro della finestra principale del programma**.

## Opzioni

#### Giorni estrazione

Da cambiare solamente in caso di variazione dei giorni della settimana in cui avvengono le estrazioni e si desidera inserirle manualmente (non è necessario se si aggiornano on-line)

## Sito web Lottobusiness/AlgoPower

Per un accesso istantaneo al sito e verificare eventuali aggiornamenti disponibill: www.lottobusiness.it

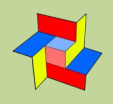

# **URL predefinita**

Da variare **solamente in caso di necessità** e dopo avere ricevuto istruzioni precise: l'indirizzo serve per gli aggiornamenti automatici delle estrazioni.

In caso di modifica accidentale inserire l'indirizzo seguente: http://www.lottobusiness.it/

# Colori

La scheda ci permette di personalizzare i seguenti colori:

- Colore di sfondo di ogni finestra
- Colore di sfondo delle etichette
- Colore di sfondo dei listati

Un click sul **bottone colorato** (con la tinta attualmente in uso) accanto ad ogni opzione, ci permette di accedere ad una finestra con la scelta dei colori base disponibili nel sistema in uso.

Per avere una maggiore scelta o per definire colori più "soft", possiamo fare click sul bottone **>Definisci colori personalizzat**i> e scegliere tra oltre 16.000.000 di colori:

Per ripristinare i colori predefiniti possiamo premere l'apposito pulsante < Default>

# Ripristino di tutti i pannelli

Se abbiamo spostato accidentalmente una finestra **al di fuori dell'area visibile dello schermo** (magari con un cambio di risoluzione), possiamo ripristinarle: avviamo la procedura "invisibile" quindi facciamo click dal menù **Strumenti** su <**Ripristina tutti i pannelli**>: essi appariranno al centro dello schermo.